## Down load your Hall Ticket from 14/09/20 to 16/9/2020. Step by step instructions for downloading Hall Ticket.

Step1: Browse <u>www.adityatekkali.edu.in</u>

Step2: Click on student portal

Step3: Login with student ID

Step4: Click on Examination cell – Hall Ticket Down Loading --- Clik on Down load Hall Ticket Enter Exam type R, Sem IV/II SEM,Month/Year ::Sep 2020 Then Click Down Load Hall Ticket.

Note1: Bring all necessary documents and it will be collected from you in examination center by concerned departments on Day1.

Note 2: Bring filled in PC Application (Page 1 only) already circulated and attach Xerox copies of Aadhaar, 10<sup>th</sup>, All grade memos upto IV BTech I Sem. It will be collected from you in examination center by examination branch on Day1 and Day2.

Note 3 : Examination seating arrangement and Hall Numbers will be given in advance in Whats app groups and college website, check it in-advance and occupy your seat on day of examination without wandering.